| RCSL Nr.:  | 99 0 00914       |
|------------|------------------|
| Udgave:    | Juni 1986        |
| Forfatter: | Knud Erik Hansen |

. • •

Titel:

Installation/Brugervejledning for MF931 PICCOLINE MULTI-interface enhed

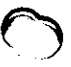

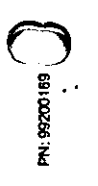

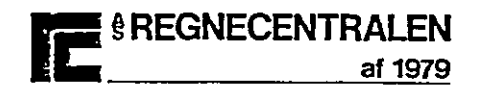

### Nøgleord:

PICCOLINE, centralenhed, MIA701, NIB701, MF931, Installationsvejledning.

# Resumé:

Vejledningen beskriver, hvorledes MF931 (Multi interface enhed) forbindes til PICCOLINE systemet.

(22 trykte sider)

Copyright © 1985, A/S Regnecentralen af 1979 RC Computer A/S Udgivet af A/S Regnecentralen af 1979, København

Brugere af denne manual geres opmærksom på, at specifikationerne heri uden forudgåande varset kan ændres af RC. RC er ikke anavarlig for typografiske føjt eller regneføjt, som kan forekomme 1 denne manual, og er ikke ansvarlig for skader forårsaget af benyttalsen at dette dokument. 1

SIDE

INDHOLDSFORTEGNELSE

٠

| TNI | HOLDSFORTEGNELSE                                                                                      | SIDE |                            |  |
|-----|----------------------------------------------------------------------------------------------------|------|----------------------------|--|
|     | BESKRIVELSE                                                                                           |      | 1                          |  |
| ·   | PAKKEBESKRIVELSE                                                                                      |      | 2                          |  |
| 3.  | INSTALLATIONSVEJLEDNING                                                                               |      | 3<br>3<br>6                |  |
| 4.  | PROGRAMMERING<br>4.1 Vælg Port<br>4.2 Læs Port<br>4.3 Læs KONFiguration<br>4.4 Programmeringseksempel |      | 11<br>11<br>12<br>12<br>13 |  |
|     | AG:<br>REGISTRE                                                                                       |      | 16                         |  |
|     | A.1 Oversigt over figurer                                                                             |      | 16                         |  |

e.

 $\bigcirc$ •••• •  $\bigcirc$ 

.

 $\bigcirc$ 

 $\bigcirc$ 

# BESKRIVELSE

٠

MF931, PICCOLINE MULTI - interface system, består af 2 enheder:

1.

- a. en adapter, MIA701, der installeres i PICCOLINE centralenheden.
- en enhed med plads til et antal PICCOLINE interface kort.

I det følgende anvises hvorledes disse enheder installeres.

÷

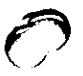

1.

1

•

#### 2. PAKKEBESKRIVELSE

Ved levering af MF913 fås følgende enheder: ٠

- а.
- b.
- MIA701 adapter KBL009 adapter kabel KBN747 interface enhed KBL015 mellemkabel с.
- d.

# 3. INSTALLATIONSVEJLEDNING

# 3.1 Multi-enhed installation

MIA701 adapter-kortet installeres i PICCOLINE systemets centralenhed ved hjælp af 2 skruer og 2 skiver, der sidder i hovedkortets afstandsstykker.

Installationen foretages således:

- Sluk for centralenheden og tag netstikket ud af kontakten.
- 2. Skru de 2 skruer i hver side af enheden ud.
- Løft låget af enheden ved at vippe det op over den bageste kant.
- . 4. I enhedens bageste venstre hjørne er der monteret en dækplade; den er fastgjort med 2 skruer. Pas på skruerne, de skal bruges igen.
  - MIA701 skal monteres med komponenterne opad og stikket på undersiden vendende mod centralenhedens forside.
  - Skru de 2 skruer med isoleringsskiver ud af hovedkortets to afstandsstykker (se figur 1).
  - Sæt MIA701 nedover stikmodparten på hovedkortet og pres det i bund med et let tryk.
  - 8. Skru de 2 skruer med isoleringsskiverne (fra punkt 6) i som vist på figur 1.
  - Sæt det medleverede fladkabel, KBL009, i MIA701, som vist på figur 1. Bemærk at fladkablet skal vende således, at kablet går ind på undersiden af stikblokken, se figur 1.
- Stikket i den anden ende af fladkablet monteres med sin dækplade i den udskæring, der blev frilagt i punkt 4.

3.

- Sæt låget på centralenheden ved at vippe det på plads over bagsiden.
- 12. Spænd låget fast med de 4 skruer.

J,

- 13. Interface enheden forbindes til centralenheden med fladkablet KBL015 som vist på figur 1. ,
- 14. Sæt power til systemet (også interface enheden).
- 15. Indtast og kør det lille Comal 80 program vist på figur 2.
- 16. Hvis dette program fejler, gentag da punkt 1-15. Vær opmærksom på, at MIA701 er trykket ordentligt i hovedkortets stik (punkt 7).

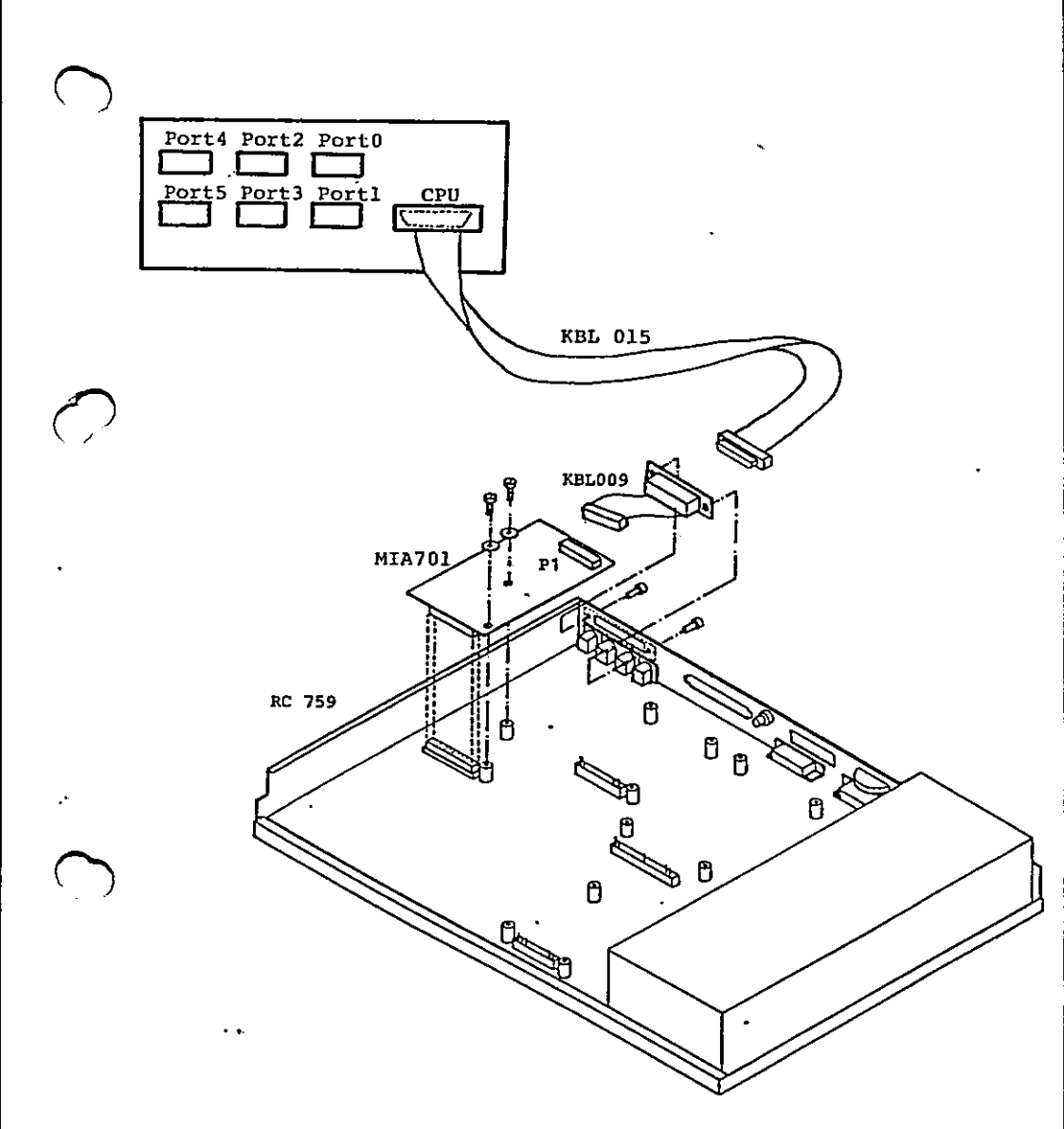

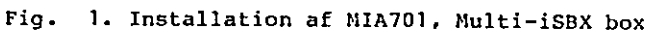

5

----

```
0010 PROC pin(port,REF d)
       OPEN FILE 3,"/"+STR$(port)+"/port", READ
0020
       d:= ORD(GET$(3,1))
0830
       CLOSE FILE 3
9040
0050 ENDPROC pin
0060 PROC pout(port,d)
     .OPEN FILE 3, */*+STR$(port)+*/port*, WRITE
0070
     marg:≕ SYS(6)
0080
0090
       MARGIN 0
       PRINT FILE 3: CHR$(d);
0108
       CLOSE FILE 3
0110
0120
       MARGIN mang
0130 ENDPROC pout
0140 //
                                   1986.04.28 kneh
0150 //mf931 installations test
0160 error:= FALSE
0170 kanal:= 0
D180 WHILE (kanal(6) AND (error=FALSE) D0
       læskan:≕ D
0190
       pout(824,(kanal*8)+kanal)
8200
       pin(824, leskan)
0210
0220
       IF leskan()kanal THEN error:= TRUE
0230 ENDWHILE
0240 IF error=TRUE THEN
       PRINT *fejl i installation
0250
0260 ELSE
0270
       PRINT "installation ok"
0280 ENDIF
```

Fig. 2. Installations test

# 3.2 Installation af moduler i Multi-enheden

I dette afsnit beskrives hvorledes de kendte interface moduler til PICCOLINE systemet installeres i Multi-boxen. 3.2

På figur 3 er vist en skitse af interface boxen med låget fjernet. Som det ses af figuren er der 6 konnektorer identisk med den på centralenhedens hovedkort (figur 1). Alle enheder, der kan monteres i centralenheden, kan også direkte monteres i interface-boxen. Dog er der visse restriktioner:

a. Alle små interface moduler, d.v.s. MF905 V.24 seriel interface, MF906 IEEE488 interface kan sidde i samtlige konnektorer (port 0-5).

 b. De store interface skal altid monteres i port 0-2-4. Hvis en stor interface er monteret vil den dække over en af de andre porte (1-3-5), som derfor ikke kan benyttes. Det drejer sig om NF915/919 BBC interface, MF916 Adam.

Installation af et modul i boxen foretages på følgende måde:

- Der vælges en ledig konnektor i interface boxen, under iagttagelse af de ovenfor nævnte restriktioner.
- Derefter følges den installationsvejledning, der medfølger det pågældende modul.
- 3. For den pågældende konnektor sættes et strapfelt med information om typen af det modul, der installeres. På figur 4 er vist hvorledes strapfeltet skal sættes. På figur 5 er vist placeringen af strapfelterne.
- 4. Ved hjælp af det på figur 9 viste program vælges det pågældende port-nummer. Derefter kan den installationstest, der er beskrevet i det enkelte moduls installationsvejledning benyttes.

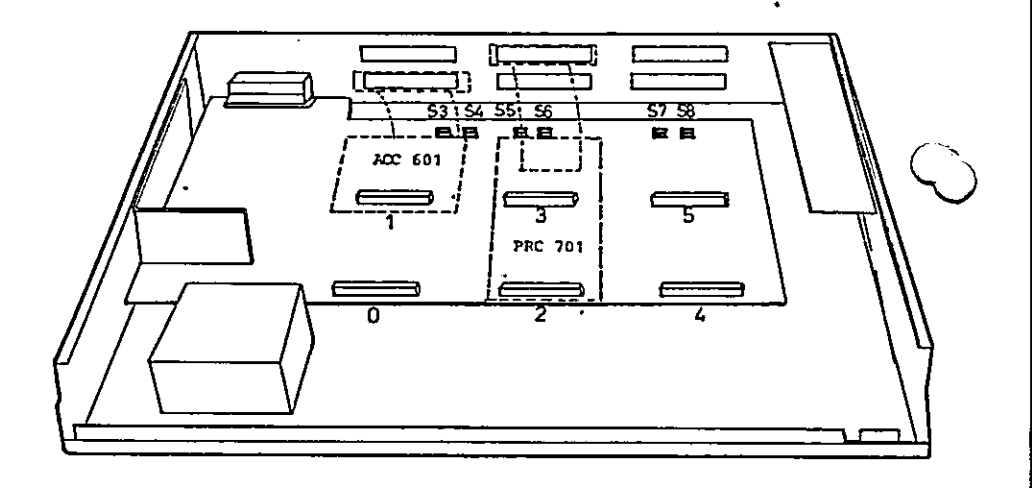

Fig. 3. Installation af moduler

| Strapfelt Sx                     |                  |                                 |                                      |                                                                                                    |
|----------------------------------|------------------|---------------------------------|--------------------------------------|----------------------------------------------------------------------------------------------------|
| •                                | ٠                | •                               | •                                    |                                                                                                    |
| ŀ                                | ٠                | ٠                               | •                                    |                                                                                                    |
|                                  |                  |                                 |                                      | modul type                                                                                               |
| I<br>0<br>1<br>0                 | 0<br>I<br>I<br>0 | 0<br>0<br>0<br>I                | 0<br>0<br>0<br>0                     | V24 modul (ACC601/602)<br>IEEE488<br>ADAM<br>BBC interface                                               |
| 0:<br>I:                         |                  | stı<br>stı                      | cap u<br>cap i                       | ude<br>isat 4.                                                                                           |
| S3<br>S4<br>S5<br>S6<br>S7<br>S8 |                  | str<br>str<br>str<br>str<br>str | apfe<br>apfe<br>apfe<br>apfe<br>apfe | elt for Port 0<br>elt for Port 1<br>elt for Port 2<br>elt for Port 3<br>elt for Port 4<br>elt for Port 5 |

.

Fig. 4. Strapvejledning

.

,

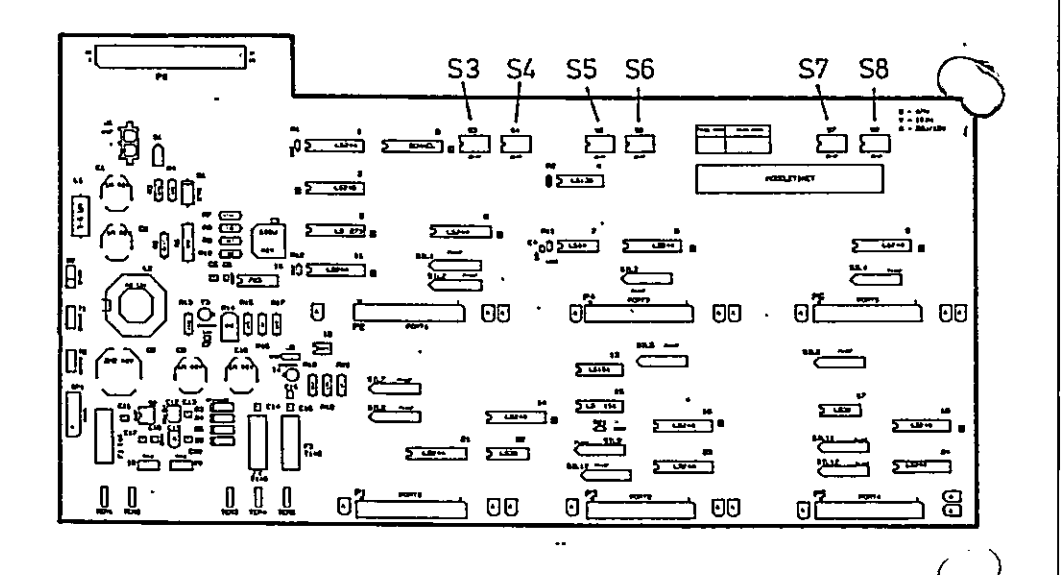

Fig. 5. Placering af strapfelter

### PROGRAMMERING

I dette afsnit beskrives de Input/Output instruktioner, der benyttes til at styre Multi-interface enheden.

Figur 10 viser samtlige kommandoer skematisk.

### 4.1 Vælg Port

Denne skriv kommando indeholder 2 felter, et der udvælger et portnummer til efterfølgende kommunikation med CPU'en, samt et felt, der angiver, hvilket portnummers interruptsignaler, der er forbundet til CPU'en.

Eks. 1. Program, der beder om et portnummer og derefter foretager styring af portvælgeren.

0010 PROC pout(port,d) 0020 OPEN FILE 3, \*/\*+STR\$(port)+\*/port\*, WRITE 0030 marg:= SYS(6) 0040 MARGIN 0 0050 PRINT FILE 3: CHR\$(d); 0880 CLOSE FILE 3 0078 MARGIN marg 0080 ENDPROC pout 0090 // 8100 WHILE TRUE DO 0110 REPEAT 0120 INPUT "indtast kanalnummer(0-5) :": chan 0130 UNTIL ((chan(=5) AND (chan)=0)) 0140 pout(824,(chan\*8)+chan) 0150 ENDWHILE

#### Fig. 6. Vælg portprogram

Efter tilslutning af power til MULTI-interface enheden er port 0 valgt. D.v.s. det iSBX modul der er installeret i Port 0 konnektoren, vil efter power op opføre sig som om det var installeret i cpu'ens iSBX konnektor.

11

<u>4-2 Læs Port</u> Denne kommando leverer tilbage det portnummer som vælgeren står på. Eks. 2 Læs portnummer

> 0010 PROC pin(port,REF d) -0020 OPEN FILE 3, "/"+STR\$(port)+"/port", READ 0030 d:= ORD(GET\$(3,1)) 0040 CLOSE FILE 3 0050 ENDPROC pin 0060 WHILE TRUE DO 0070 kanal:= 0 0080 pin(824,kanal) 0090 PRINT "kanal ",CHR\$(ORD("0")+(kanal MOD 8))," er valgt" 0100 ENDWHILE

# Fig. 7. Læs portnummer

# 4.3 Læs KONFiguration

4.3

Disse kommandoer angiver hvilke modultyper der er installeret i de forskellige port-konnektorer.

Eks. 3 Læs konfiguration

0010 PROC pin(port,REF d) 4 0020 OPEN FILE 3,"/"+STR\$(port)+"/port", READ 0030 d:= ORD(GET4(3,1)) CLOSE FILE 3 0040 0050 ENDPROC pin 0060 PROC laskonf(kanal,REF konf) 0080 pin(818+(2\*(kanal DIV 2)),konf) 0090 IF ((kanal MOD 2)=1) THEN konf:= konf DIV 16 0100 0110 ELSE 0120 konf:= konf MOD 16 0130 ENDIF 0140 ENDPROC laskonf

# Fig. 8. Læs konfiguration

### 4.4 Programmeringseksempel

På figur 9 er vist et komplet styreprogram, der kan styre portvælgeren, samt udskrive konfigurationen.

13

0010 PROC pin(port,REF d) 0020 OPEN FILE 3, \*/\*+STR4(port)+\*/port\*, READ 0030 d:= ORD(GET\$(3,1)) 0040 CLOSE FILE 3 0050 ENDPROC pin 0060 PROC pout(port,d) OPEN FILE 3, "/"+STR±(port)+"/port", WRITE 0070 0080 marg:= SYS(6) 0890 MARGIN 0 0010 PRINT FILE 3: CHR#(d); 0110 CLOSE FILE 3 MARGIN marg 0120 0130 ENDPROC pout 0140 // 0150 DIM a\$ OF 1 0160 WHILE TRUE DO 0170 INPUT \*(V)alg kanal,(P)rint konfiguration :\*: a\$ CASE a\$ OF 0180 WHEN "","V" 0190 0200 REPEAT INPUT "indtast kanalnummer(0-5) :": chan 8210 0220 UNTIL ((chan<=5) AND (chan>=0)) 0230 pout(824,(chan\*6)+chan) 0240 WHEN "p", "P" 0250 FOR chan:= 0 TO 5 DO konf:⊨ 0 0260 0270 pin(818+(2\*(chan DIV 2)),konf) 0280 IF ((chan MOD 2)=1) THEN 0290 konfi= konf DIV 16 0300 ELSE 0310 konf:= konf MDD 16 0320 ENDIF 0330 PRINT "kanal";CHR\$(ORD("0")+chan)," = "; 0340 CASE konf OF 0350 WHEN 1 0360 PRINT "iSBX351 (V24 port)" 0370 WHEN 2 0380 PRINT "iSBX488 (IEEE488 instrument bus)" 0390 WHEN 3 0400 PRINT "Piccoline ADAM" 0410 WHEN 4 PRINT "Piccoline BBC" 0420 0430 **OTHERWISE** 0440 FRINT \* Ingen iSEX\* ENDCASE 0450 0460 NEXT chan 0470 pin(824,konf) 0480 konf := konf MOD 80490 PRINT 0500 PRINT "kanal",CHR\$(ORD("0")+konf)," er valgt" 0510 PRINT 0520 **OTHERWISE** 0530 ENDCASE 0540 ENDWHILE

# Fig. 9. MULTI-interface styreprogram

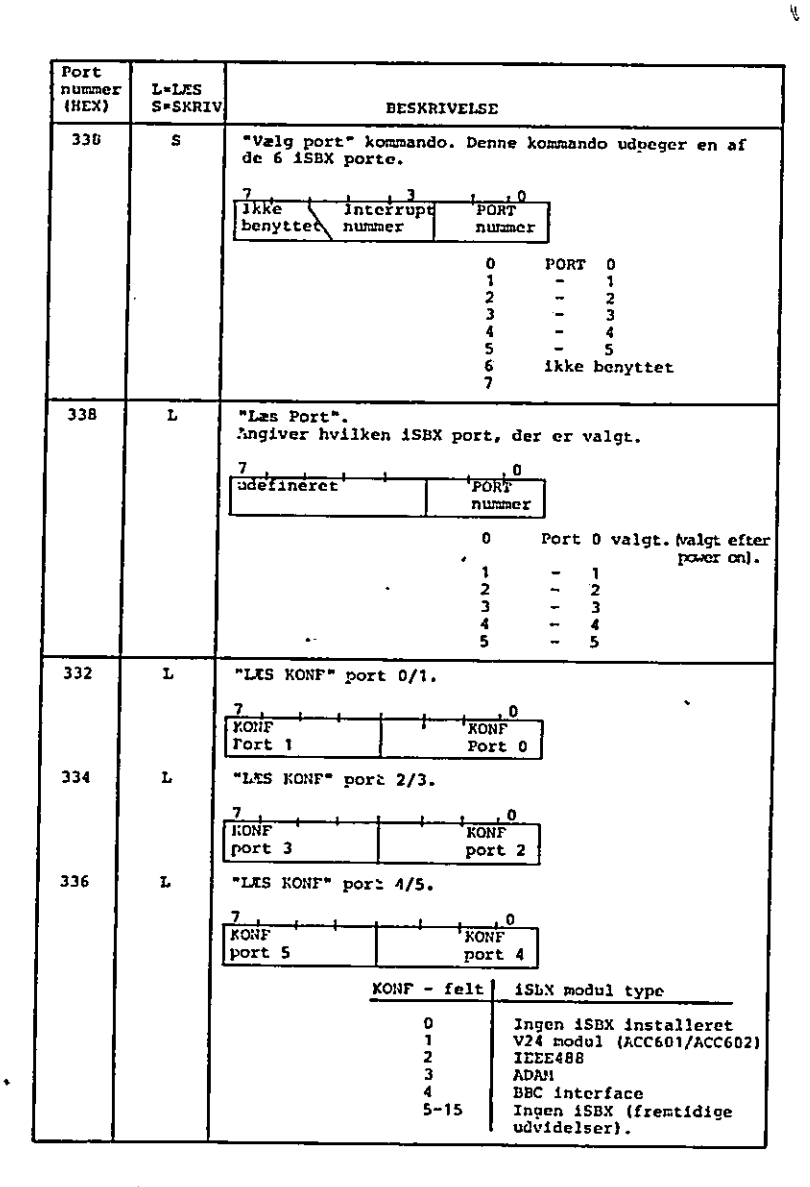

Fig. 10. MULTI-iSBX programmering

15

---

|                                                      | $\bigcirc$ |
|------------------------------------------------------|------------|
| A. REGISTRE                                          | А.         |
| A.1 Oversigt over figurer                            | A.1        |
| <pre>1. Installation af MIA701, Multi-iSBX box</pre> |            |
| 2. Installations test                                |            |
| 3. Installation af moduler 8                         |            |
| 4. Strapvejledning 9                                 | $\cap$     |
| 5. Placering af strapfelter 10                       |            |
| 6. Vælg portprogram 11                               |            |
| 7. Læs portnummer ?2                                 |            |
| 8. Læs konfiguration 13                              |            |
| 9. MULTI-interface styreprogram                      |            |
| 10. MULTI-iSBX programmering15                       |            |

### LÆSERBEMÆRKNINGER

Titel: Installation/Brugsvejledning RCSL Nr.: 99 0 00914 for MF931. A/S Regnecentralen af 1979 bestræber sig på at forbedre kvalitet og brugbarhed af sine publikationer. For at opnå dette ønskes læserens kritiske vurdering af denne publikation. Kommenter venligst manualens fuldstændighed, nøjagtighed, disposition, anvendelighed og læsbarhed: \_\_\_\_\_. Angiv fundne fejl (reference til sidenummer): \_\_\_\_\_ \_\_\_\_ Hvordan kan manualen forbedres: Andre kommentarer: , Navn: \_\_\_\_ Stilling: \_\_\_\_\_ Firma:\_\_\_\_\_ Adresse:

PN: 99200248

På forhånd tak!

Dato:\_\_\_\_\_

Fold her

.... Rivikke - Fold her og hæft

Frankeres som brev

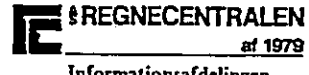

Informationsafdelingen Lautrupbjerg 1 2750 Ballerup